# Processamento Subsídio de Natal em 2012

## (Olisoft SIG – GPE)

De acordo com a Lei do Orçamento do Estado para 2012, o valor do limite diário isento do subsídio de alimentação foi reduzido passando a vigorar para o ano 2012 o valor de <u>5,12€.</u>

Como consequencia desta medida, todas as empresas que em 2012 paguem valores do subsídio de alimentação diário superior a este novo limite, terão de ter em atenção que o montante diário que exceda o limite isento irá ser tributado em TSU e IRS.

Para que a aplicação de <u>Salários GPE-Olisoft</u> efectue correctamente os cálculos de acordo com a lei, teremos que verificar se todos os parametros/opções se encontram correctamente configurados, conforme a seguir se indica:

As figuras abaixo ilustram quais as opções/configurações a alterar, as quais deverão ser efectuadas em **TODAS AS EMPRESAS**.

| SPE Valores oficiais               | X                           |  |  |
|------------------------------------|-----------------------------|--|--|
| Valores oficiais ( tabela do       | grupo de configurações )    |  |  |
| Parâmetros comuns Salário Agricola |                             |  |  |
|                                    |                             |  |  |
|                                    |                             |  |  |
| Salário Mínimo 485.00              |                             |  |  |
|                                    |                             |  |  |
| Máximo Subsídio Alimentação Dia    | 5.12                        |  |  |
| Máximo Subsídio Alimentação Mês    | 112.64                      |  |  |
|                                    |                             |  |  |
|                                    |                             |  |  |
|                                    |                             |  |  |
|                                    |                             |  |  |
|                                    | Gravar Terminar <esc></esc> |  |  |
| /                                  |                             |  |  |

TABELAS - CÁLCULO – VALORES OFICIAIS

Esta tabela deverá ser preenchida com os valores indicados, e geralmente bastará alterar uma única vez porque esta é uma tabela comum a todas as empresas.

## TABELAS - CÁLCULO – Códigos de Movimento

Esta figura ilustra a configuração dos **parametros** associados ao código de movimento:

#### 115 – Subsídio de Alimentação Diário.

| Parâmetros Recolha / Arre | CODIGOS de Moviment<br>edondamentos Listagens Descrição Subsidi | o ( Tabela da empresa )<br>o Alimentação / Diário |         |
|---------------------------|-----------------------------------------------------------------|---------------------------------------------------|---------|
| Tipo                      | 0                                                               |                                                   |         |
| Quantidade                | 21 - Dias Tipo 1                                                |                                                   | 0.000   |
| Valor                     | 2 - Valor indicado (fixo)                                       | <u> </u>                                          | 6.400   |
| Limite                    | 21 · Maximo subsídio alimentação isenta po                      | r dia 🔽                                           | 0.000   |
| Percentagem               | 2 - Valor indicado                                              | <b>_</b>                                          | 100.000 |
| Ac                        | cumuladores                                                     | Método de calculo                                 |         |
| Taxa Social Única         |                                                                 | Soma valor acima de limite                        |         |
| IRS                       | 51_                                                             | Soma valor acima de limite                        |         |
| Sindicato                 |                                                                 |                                                   |         |
| Subs. Alimentação 1       | Não Isento                                                      | Soma valor acima de limite                        |         |
| ADSE                      |                                                                 |                                                   |         |
| Caixa Geral Aposen        | tações                                                          |                                                   |         |
|                           |                                                                 | -                                                 |         |
|                           |                                                                 | -                                                 |         |
|                           |                                                                 | •                                                 |         |
|                           |                                                                 |                                                   |         |

O parâmetro: LIMITE terá obrigatoriamente o valor 21 - máx. subsídio alimentação isento p/dia

Os Acumuladores / Método de Cálculo deverão ser configurados conforme indica a figura.

Esta figura ilustra a configuração, **no separador** <u>Listagens</u>, do <u>Método de Cálculo</u> para efeitos da <u>DRI</u> associada ao código de movimento:

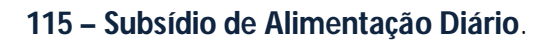

| GPE Edição de Códigos de Movimento       |                                                                                                    |                      |
|------------------------------------------|----------------------------------------------------------------------------------------------------|----------------------|
|                                          | Códigos de Movimento ( tabela da empr                                                                                                    | esa )                |
| Parâmetros Recolha / Arredonda           | nentos Listagens                                                                                                    |                      |
|                                          |                                                                                                    |                      |
| Código 115 - S                           | ubsidio Alimentação / Diário                                                                                                    |                      |
| Listagens existentes                     | Configuração da listag                                                                                                    | em de DRI            |
| DBL                                      | Colunas                                                                                                    | Metodo de cáclulo    |
| Caixa Geral Aposentações                 | A-Aiudas Custo e transportes                                                                                                    |                      |
| ADSE                                     | B-Prémios Bónus e Outras prestações mensai                                                                                                    |                      |
| Mapas de I.H.S.<br>Folha de Remunerações | C-Comissões                                                                                                    |                      |
| Seguros                                  | D-Compensação cessação contrato                                                                                                    |                      |
| Relatorio unico                          | F-Subsídio de Férias                                                                                                    |                      |
|                                          | H-Acumulação com trabalho por conta outrem                                                                                                    |                      |
|                                          | M-Subsídios carácter mensal regular                                                                                                    |                      |
|                                          | N-Subsídio de Natal                                                                                                    |                      |
|                                          | O-Premios Bonus e Outras prestações mensa                                                                                                    |                      |
|                                          | P-Remuneração base                                                                                                    |                      |
|                                          | Códigos de Movimento         Códigos de Movimento         Estros       Recolha / Arredondamentos         Listagens       Listagens         Código       115 - Subsidio Alimentação / Diário         Listagens existentes       Configuração da listagem de DRI         ta Geral Aposentações<br>SE<br>as de I.R.S.<br>as de I.R.S.<br>as de I.R.S.<br>as de R-Runuerações<br>uros       Colunas         H-Acjuidas Custo e transportes       B-Prêmios Bônus e Outras prestações mensai<br>C-Comissões         D-Ompensação cessação contrato       F.Subsidio de Férias         H-Acumalação contrabelho por conta outrem       M-Subsidios carácter mensal regular         N-Subsidio de Natal       O-Prêmios Bônus e Outras prestações mensa<br>C-Comisões         D-Ompensação cessação contrato       F.Subsidio de refeição         S-Trabalho suplementar       F.Subsidio de refeição         S-Trabalho suplementar       T-Trabalho nocturno         X-Subsidio s regulares não mensais       Z-Remun. ferias por fim contrato         ar codigo <f5>       Elíminar <f12>       Terminar <ese></ese></f12></f5> |                      |
|                                          |                                                                                                    |                      |
|                                          | X-Subsídios regulares não mensais                                                                                                    |                      |
|                                          | 2-Bemun, ferias por fim contrato                                                                                                    | <b>.</b>             |
| 1                                        |                                                                                                    |                      |
|                                          |                                                                                                    |                      |
| Copiar codigo <f5></f5>                  | Eliminar <f12></f12>                                                                                                    | Terminar <esc></esc> |
|                                          |                                                                                                    |                      |
|                                          |                                                                                                    |                      |

Para efeitos da declaração **DRI**, deveremos apenas considerar o valor processado acima do limite. Para tal efeito, o programa irá guardar os valores do Subsídio de Alimentação sujeitos a tributação no código 010, cuja configuração veremos mais à frente.

Para efeitos de acumulados/listagens, o programa não separa o valor do Subsídio de Alimentação isento do valor sujeito a tributação. No código 115 ficam guardados, num só valor, tanto os montantes isentos como os valores tributados, pelo que existem o código auxiliar **010** *(Subsídio de Alimentação Não Isento)* onde são guardados os montantes referentes ao Subsídio de Alimentação sujeitos a impostos.

Será através do código de movimento 010, e não do 115, que iremos configurar as listagens DRI e Mapas de IRS para estas incluírem os correspondentes valores sujeitos a tributação, pelo que nesta secção não deverá existir nenhum método de cálculo associado à DRI.

Esta figura ilustra a configuração, **no separador <u>Listagens</u>**, do <u>Método de Cálculo</u> para efeitos de <u>Mapas de IRS</u> associada ao código de movimento:

#### 115 – Subsídio de Alimentação Diário.

| PE Edição de Códigos de Movimento                                                                                 | Códigos de Movimento ( tabela da                                                                                                    | a empresa )             |
|----------------------------------------------------------------------------------------------------|----------------------------------------------------------------------------------------------------|-------------------------|
| Parâmetros Recolha / Arredonda                                                                                    | mentos Listagens<br>Subsidio Alimentação / Diário                                                                                                    |                         |
| Listagens existentes                                                                                              | Configuração da list                                                                                                    | agem de Mapas de I.R.S. |
| DRI<br>Caixa Geral Aposentações<br>ADSE<br>Mapas de I.P.S.<br>Folha de Remunerações<br>Seguros<br>Relatorio unico | Colunas<br>Remuneração ilíquida<br>Imposto sobre o Rendimento<br>Rendimento dispensados de Retenção<br>Taxa Social Unica<br>Quotizações Sindicais<br>Sobretaxa Subsídio Natal<br>Caixa Geral Aposentações<br>ADSE | Metodo de cáclulo       |
| Copiar codigo <f5></f5>                                                                                           | Eliminar (F12)                                                                                                    | Terminar <esc></esc>    |

Conforme foi mencionado na configuração da declaração DRI, a aplicação regista nos códigos 115 e 010 os acumulados referentes aos processamentos do Subsídio de Alimentação.

Não existindo um acumulado apenas com valores isentos, teremos de combinar a configuração destes dois códigos de movimento para configurar correctamente as diferentes listagens.

Assim na COLUNA **"Rendimento dispensado de Retenção"** terá de ser preenchido com o método de cálculo **"Soma"**, enquanto na configuração do código 010, como iremos ver mais à frente, iremos colocar o Método de Cálculo **"Subtrai"**. Desta forma, o valor que irá ser listado para efeitos de IRS, será apenas o valor ISENTO.

Esta figura ilustra a configuração dos **parametros** associados ao código de movimento auxiliar:

010 – Subsídio de Alimentação Não Isento.

|                              | Códigos de Movim             | ento ( tabela da empresa )                 |                |
|------------------------------|------------------------------|--------------------------------------------|----------------|
| arâmetros   <b>Recolha /</b> | /Arredondamentos Listagens   |                                            |                |
|                              |                              |                                            |                |
| Código                       | 010 Descrição Subs           | <ol> <li>Alimentação Não Isento</li> </ol> |                |
| Tipo                         |                              |                                            |                |
| Quantidade                   | 0 - Zero/Automatico1,Unidade |                                            | 0.000          |
| Valor                        | 201 - Valor de incidencia    | <b>_</b>                                   | 0.000          |
| Limite                       | 0 - Zero/Automatico          | •                                          | 0.000          |
| Percentage                   | m 2 - Valor indicado         | -                                          | 100.000        |
|                              |                              | _                                          | 1              |
|                              | Incidencias                  | Método de                                  | calculo        |
| Taxa Social Úni              | .ca                          |                                            |                |
| IRS<br>Neuroulado Não T      | aanta                        |                                            |                |
| Sindicato                    | .32000                       |                                            |                |
| Subs. Alimentaç              | ão Não Isento                | Soma                                       |                |
| ADSE                         |                              |                                            |                |
| Caixa Geral Apo              | sentações                    |                                            |                |
|                              |                              |                                            |                |
|                              |                              |                                            |                |
|                              |                              |                                            |                |
|                              |                              |                                            |                |
| Copiar codigo <f5></f5>      | E                            | Eliminar <f12></f12>                       | Terminar (ESC) |
|                              |                              |                                            |                |

Como referido anteriormente, este é código auxiliar tem por objectivo acumular os montantes de Subsídio de Alimentação sujeitos a tributação.

A figura mostra a configuração que terá de existir na secção PARAMETROS.

Esta figura ilustra a configuração, **no separador <u>Listagens</u>**, do <u>Método de Cálculo</u> para efeitos da <u>DRI</u> associada ao código de movimento auxiliar:

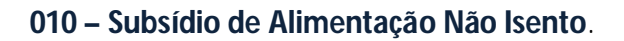

| PE Edição de Códigos de Movimento                                                                                 | Códigos de Movimento ( tabela da emp                                                                                                    | resa )               |
|----------------------------------------------------------------------------------------------------|----------------------------------------------------------------------------------------------------|----------------------|
| Parâmetros Recolha / Arredonda                                                                                    | mentos Listagens                                                                                                    |                      |
| Código 010 - S                                                                                                    | ubs. Alimentação Não Isento                                                                                                    |                      |
| Listagens existentes                                                                                              | Configuração da lista                                                                                                    | ngem de DRI          |
| DRI<br>Caixa Geral Aposentações<br>ADSE<br>Mapas de I.R.S.<br>Folha de Remunerações<br>Seguros<br>Relatorio unico | Colunas         A-Ajudas Custo e transportes         B-Prémios Bónus e Outras prestações mensai         C-Comissões         D-Compensação cessação contrato         F-Subsídio de Férias         H-Acumulação com trabalho por conta outrem         M-Subsídios carácter mensal regular         N-Subsídio de Natal         O-Prémios Bónus e Outras prestações mensa         P-Remuneração base         R-subsídio de refeição         So         S-Trabalho suplementar         T-Trabalho nocturno         X-Subsídios regulares não mensais         2-Remun. ferias por fim contrato | Metodo de cáclulo    |
| Copiar codigo <f5></f5>                                                                                           | Eliminar (F12)                                                                                                    | Terminar <esc></esc> |

Sendo este código de movimento apenas usado para os valores sujeitos a tributação, iremos colocar "Soma" na coluna/linha correspondente ao tipo de remuneração:

R - Subsídio de Refeição

Esta figura ilustra a configuração, **no separador <u>Listagens</u>**, do <u>Método de Cálculo</u> para efeitos de <u>Mapas de IRS</u> associada ao código de movimento auxiliar:

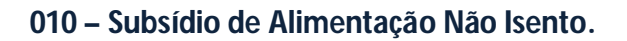

| E Edição de Códigos de Movimento<br>Parâmetros Recolha / Arredonda                                                | Códigos de Movimento ( tabela da<br>mentos Listagens                                                                                                    | a empresa )             |
|----------------------------------------------------------------------------------------------------|----------------------------------------------------------------------------------------------------|-------------------------|
| Código 010 - S<br>Listagens existentes                                                                            | ubs. Alimentação Não Isento<br>Configuração da list                                                                                                    | agem de Mapas de I.R.S. |
| DRI<br>Caixa Geral Aposentações<br>ADSE<br>Mapas de I.R.S.<br>Folha de Remunerações<br>Seguros<br>Relatorio unico | Colunas<br>Remuneração ilíquida<br>Imposto sobre o Rendimento<br>Rendimento dispensados de Retenção<br>Taxa Social Unica<br>Ouotizações Sindicais<br>Sobretaxa Subsídio Natal<br>Caixa Geral Aposentações<br>ADSE | Metodo de cáclulo       |
| Copiar codigo <f5></f5>                                                                                           | Eliminar <f12></f12>                                                                                                    | Terminar <esc></esc>    |

Da combinação das configurações dos códigos 010 e 115 iremos obter os valores correctos sujeitos e não sujeitos a IRS referentes ao subsídio de alimentação.

No Parametro: **"Rendimentos dispensados de Retenção**", teremos que usar a função **"Subtrai".** Deste modo estamos a retirar verba não isenta ao montante somado através do código 115 que conforme já foi mencionado, engloba a totalidade do subsídio de alimentação. Por esta via obtemos o valor do subsídio de alimentação não sujeito a tributação de IRS.

### Importante

Quando exista subsídio de alimentação sujeito a tributação Aconselha-se a usar sempre o código 115 – Subsídio de Alimentação Diário, e nunca o código 166 - Subsídio de Alimentação Mensal. Isto deve-se ao facto do subsídio de alimentação ter um limite de isenção diário e em caso de faltas o limite de isenção mensal passa a ser proporcional aos dias trabalhados em função de cada funcionário o que não será possível de determinar de um modo automático.

### **TESTAR RESULTADOS**

Após a realização dos cálculos, e com o objectivo de verificar todas estas configurações, aconselha-se a efectuar alguns testes de verificação dos resultados obtidos.

Um dos testes é realizar uma consulta de movimentos activando a opção Lista Extras.

| Opçõe                            | s de Consulta                                                 |
|----------------------------------|---------------------------------------------------------------|
| rocessamento                     |                                                               |
| Consulta                         | r apenas o processamento :                                    |
| Consultar too                    | los os processamentos                                         |
| ✓ Listar Extras ✓ Juntar Secções | Formatação de valores<br>Automático<br>Meses<br>Dias<br>Horas |
| Confirmar                        | Cancelar                                                      |

| Processa   |       |                               |                                   |                                                       |        |         |     |
|------------|-------|-------------------------------|-----------------------------------|-------------------------------------------------------|--------|---------|-----|
|            | mento | 1 Secção 01.001 - ORG.SOCIAIS |                                   | cção 01.001 - ORG.SOCIAIS Categoria 001 - SOC.GERENTE |        |         |     |
| Tipo de    | IRS   | Casado 2                      | titulares                         | Depende                                               | ntes 2 |         |     |
| Data P     | r∣Tip | Secção                        | Código                            | Quant.                                                | V.Unit | Valor   | •   |
| 31/Jan 1   | I C   | 01.001                        | 001 Incidencia TSU                |                                                       |        | 778.16  |     |
| 31/Jan 1   | 1 C   | 01.001                        | 002 Incidencia IRS                |                                                       |        | 778.16  |     |
| 31/Jan   1 | 1 C   | 01.001                        | 009 Incid. Sindicato              |                                                       |        | 750.00  |     |
| 31/Jan 1   | 1 C   | 01.001                        | 010 Subs. Alimentação Não Isento  |                                                       |        | 28.16   |     |
| 31/Jan 1   | 1 C   | 01.001                        | 051 TSU Empresa                   |                                                       |        | 157.97  | III |
| 31/Jan   1 | 1 C   | 01.001                        | 091 Fase 1 - Incidencia IRS       |                                                       |        | 778.16  |     |
| 31/Jan   1 | 1 C   | 01.001                        | 092 Fase 1 - IRS                  |                                                       |        | 31.13   |     |
| 31/Jan 1   | 1 A   | 01.001                        | 110 Vencimento Base               | 30.00 D                                               | 25.00  | 750.00  |     |
| 81/Jan   1 | 1 M   | 01.001                        | 115 Subsidio Alimentação / Diário | 22.00 D                                               | 6.40   | 1 40.80 |     |
| 31/Jan 1   | 1 C   | 01.001                        | 710 Taxa Social Unica (9.3%)      |                                                       |        | 72.37   |     |
| 31/Jan 1   | 1 C   | 01.001                        | 720 IRS (4%)                      |                                                       |        | 31.00   |     |
|            |       |                               |                                   |                                                       |        |         | -   |
| Abonos     |       |                               | 890.80 Descontos                  | 103.37 V. Re                                          | eceber | 787     | .43 |

Como podemos observar nesta consulta o valor do movimento do código 010 apresenta o valor de 28.16€. Este valor resulta de 22 dias de SA a 6.40€, logo:

22 x (6.40 – 5.12) = 28.16€ - correcto.

Deste modo verificamos que os cálculos estão a ser efectuados correctamente para o código 010.

Igualmente deveremos confirmar se os valores de incidência TSU e IRS (códigos 001 e 002 respectivamente) também estão a ser afectados deste montante.

São igualmente de verificar as listagens DRI, bem como outras de IRS designadamente as listagens anuais, Declaração Individual IRS e Modelo 10.